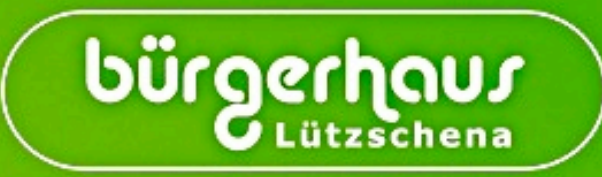

# Online Bestellsystem Bedienungsanleitung

Version 1.0

Bürgerhaus Lützschena GmbH, Elsterberg 7, 04159 Leipzig, Außenstelle, Hallesche Straße 232, 04159 Leipzig Tel.: 0341- 686 555 00 - Fax: 0341- 686 555 01 - E-Mail: <u>bestellung@bürgerhaus.de</u> Internet: <u>www.bürgerhaus.de</u> - Facebook:<u>facebook.com/Buergerhaus.Luetzschena</u>

## **Online Bestellsystem**

**Anleitung und Hilfebereich** 

"Geschmack für Leipzig und Ihre Region"

Ihr Bürgerhaus Lützschena

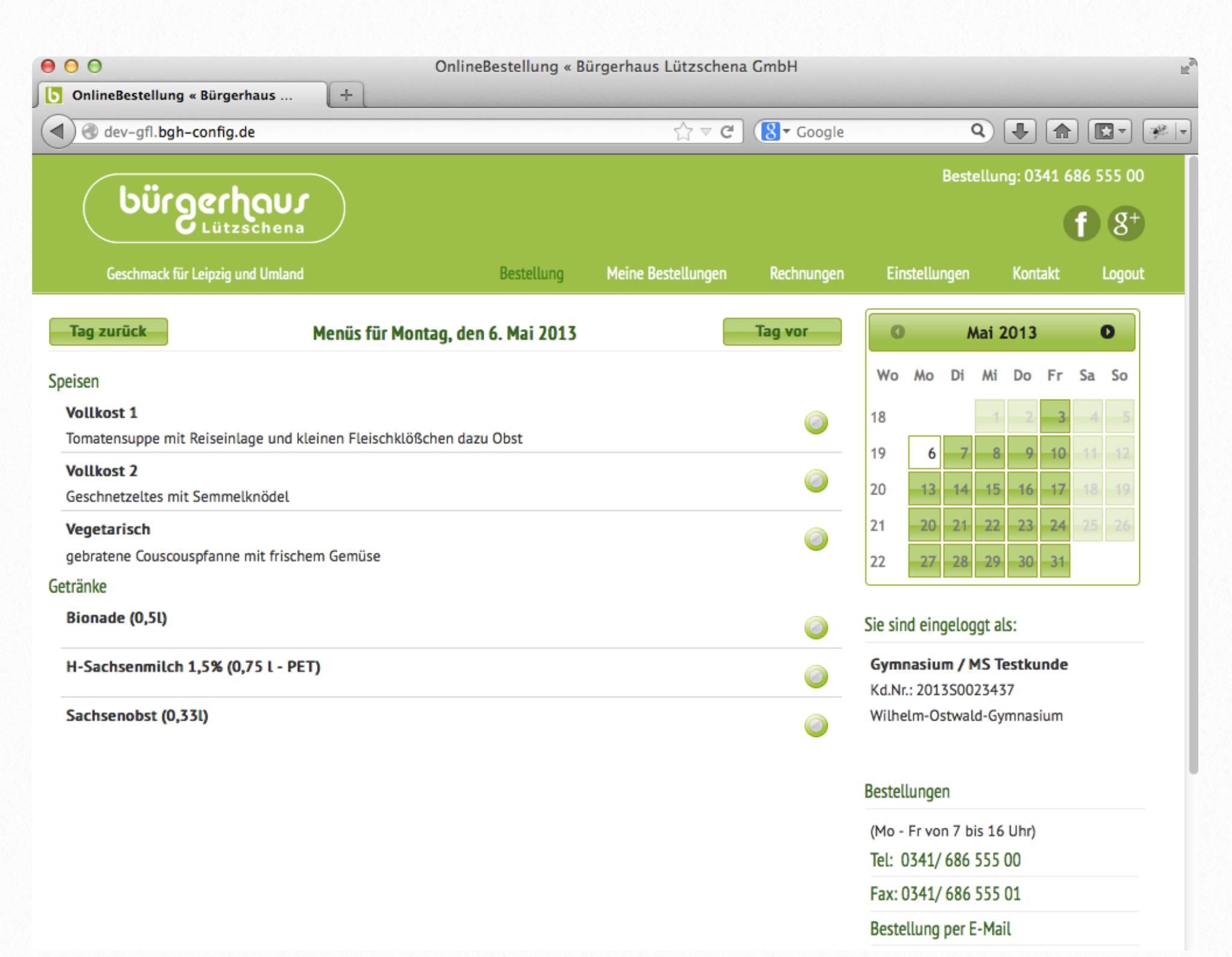

### Ihre Tages- bzw. Wochenbestellung

#### Abbildung 1.

|                                                                   |                                   |                               |                                                  |    |               |    | Bestellung: 0341 686 555 00 |         |    |    |            |  |  |  |  |  |
|-------------------------------------------------------------------|-----------------------------------|-------------------------------|--------------------------------------------------|----|---------------|----|-----------------------------|---------|----|----|------------|--|--|--|--|--|
| Lützschena                                                        |                                   |                               |                                                  |    |               |    |                             |         |    | f  | <b>g</b> + |  |  |  |  |  |
| Geschmack für Leipzig und Umland                                  | Bestellung                        | Bestellung Meine Bestellungen |                                                  |    | Einstellungen |    |                             | Kontakt |    |    | Logout     |  |  |  |  |  |
| Tag zurück Men                                                    | nüs für Mittwoch, den 1. Mai 2013 |                               | Tag vor                                          | 0  |               | ٨  | Mai 2                       | 2013    |    |    | D          |  |  |  |  |  |
| Speisen Durch klicken wähle                                       | en Sie ein Menü für den T         | ag aus!                       |                                                  | Wo | Мо            | Di | Mi                          | Do      | Fr | Sa | So         |  |  |  |  |  |
| Vollkost 1                                                        |                                   |                               |                                                  | 18 |               |    | 1                           | 2       | 3  |    | 5          |  |  |  |  |  |
| Linseneintopf mit Rotwurst und Kartoffels                         | stücken & Dessert                 |                               |                                                  | 19 | 6             | 7  | 8                           | 9       | 10 |    | 12         |  |  |  |  |  |
| Vollkost 2<br>Rippchen mit Schmorkohl und Kartoffeln <sup>3</sup> | i.                                |                               | 0                                                | 20 | 13            | 14 | 15                          | 16      | 17 |    | 19         |  |  |  |  |  |
| Vegetarisch                                                       |                                   |                               |                                                  | 21 | 20            | 21 | 22                          | 23      | 24 |    | 26         |  |  |  |  |  |
| Zucchini-Tomatentopf mit Kartoffelstücker                         | n und Brot dazu Dessert           |                               | <b>U</b>                                         | 22 | 27            | 28 | 29                          | 30      | 31 |    |            |  |  |  |  |  |
| Getränke                                                          |                                   |                               |                                                  |    |               |    |                             |         |    |    |            |  |  |  |  |  |
| Bionade (0,5l)                                                    |                                   |                               | Sie sind eingeloggt als:                         |    |               |    |                             |         |    |    |            |  |  |  |  |  |
| H-Sachsenmilch 1,5% (0,75 L - PET)                                |                                   |                               | Gymnasium / MS Testkunde<br>Kd.Nr.: 2013S0023437 |    |               |    |                             |         |    |    |            |  |  |  |  |  |
| Sachsenobst (0,33l)                                               |                                   |                               | Wilhelm-Ostwald-Gymnasium                        |    |               |    |                             |         |    |    |            |  |  |  |  |  |

### Ihre Tages- bzw. Wochenbestellung eintragen.

In diesem Bereich können Sie Ihre Bestellung für den oben angezeigten Tag vornehmen. Klicken Sie dazu rechts auf den *"grünen Button*" und Ihre Bestellung ist ausgewählt und wird in den **Warenkorb** gelegt.

(Abbildung 1, 2 u. 3)

Einfach und schnell Ihre Tages- bzw. Wochenbestellung erledigen oder Änderungen vornehmen. Wenn Sie ihre Bestellung fortführen möchten, dann klicken Sie oben auf den Button *"Tag vor*" bzw. *"Tag zurück*" oder wählen rechst im Kalender einen Tag aus, klicken diesen an und können dann wieder, wie in den Abbildungen erklärt, Ihre **Bestellung ausführen**.

Wenn Sie alle Bestellungen eingetragen haben, liegen Ihre Bestellungen alle gesammelt und in der Übersicht, in Ihrem Warenkorb. Um Ihre Bestellung abzuschließen gehen Sie bitte im nächsten Schritt zu Ihrem *"Warenkorb*" und schließen Ihre Bestellung verbindlich durch klicken auf dem Button *"Jetzt kostenpflichtig bestellen*" ab.

### Ihre Tagesbestellung bestätigen.

#### Abbildung 2.

| (hürsecheure)                                                 |                             |                               |            |            |        |                                                  | Bestellung: 0341 686 555 00 |         |     |        |    |  |  |  |  |
|---------------------------------------------------------------|-----------------------------|-------------------------------|------------|------------|--------|--------------------------------------------------|-----------------------------|---------|-----|--------|----|--|--|--|--|
| Lützschena                                                    |                             |                               |            |            |        | Ä                                                |                             | 1       |     | Ð      | 8+ |  |  |  |  |
| Geschmack für Leipzig und Umland                              | Bestellung                  | Meine Bestellungen            | Rechnungen | Einstellu  |        | ungen                                            |                             | Kontakt |     | Logout |    |  |  |  |  |
| Tag zurück Menüs für                                          | Donnerstag, den 2. Mai 2013 |                               | Tag vor    | <b>O</b> M |        |                                                  |                             | ai 2013 |     |        | 0  |  |  |  |  |
| Speisen                                                       |                             |                               |            | Wo         | Мо     | Di                                               | Mi                          | Do      | Fr  | Sa     | So |  |  |  |  |
| Vollkost 1                                                    |                             |                               |            |            |        |                                                  |                             | 2       | 3   |        | 5  |  |  |  |  |
| Makkaroni mit mediteraner Tomatensauce und frischem Joghurt   |                             |                               |            | 19         | 6      | 7                                                | 8                           | 9       | 10  |        | 12 |  |  |  |  |
| Vollkost 2<br>Königsberger Klöpse (4) mit Kapernsauce und S   | angabe der Details          |                               | *          | 20         | 13     | 14                                               | 15                          | 16      | 17  |        | 19 |  |  |  |  |
| Vegetarisch                                                   | Mariatian                   | ſ                             |            | 21         | 20     | 21                                               | 22                          | 23      | 24  |        | 26 |  |  |  |  |
| gefüllte Maultaschen mit Käse-Sahnesoße dazu                  | variation                   | l                             | Normal     | 22         | 27     | 28                                               | 29                          | 30      | 31  |        |    |  |  |  |  |
| Getränke<br>Bionade (0,5l)                                    | Anzahl Bestätigen           | Bestätigen Sie Ihre Auswahl 1 |            |            | d eing | gelog                                            | igt al                      | s:      |     |        |    |  |  |  |  |
| H-Sachsenmilch 1,5% (0,75 L - PET) Abbrechen In den Warenkorb |                             |                               |            |            |        | Gymnasium / MS Testkunde<br>Kd.Nr.: 2013S0023437 |                             |         |     |        |    |  |  |  |  |
| Sachsenobst (0,33l)                                           |                             |                               | 0          | Wilhe      | lm-Os  | stwal                                            | d-Gyr                       | nnasi   | ium |        |    |  |  |  |  |

### Abbildung 3.

| bürgerhous<br>Lützschena Klicken Sie hier um Ihre Bestellung abzuschlief |                                                                               |                               |                                |            |        |                  | Bestellung: 0341 6 |                |       |      |    |       |  |
|--------------------------------------------------------------------------|-------------------------------------------------------------------------------|-------------------------------|--------------------------------|------------|--------|------------------|--------------------|----------------|-------|------|----|-------|--|
| Geschmack fü                                                             | ir Leipzig und Umland                                                         | Bestellung                    | Meine Bestellungen             | Rechnungen | Ein    | stellu           | ngen               |                | Kont  | takt |    | Logou |  |
| Warenkorb                                                                | Übersicht Ihre                                                                | r Bestellung                  |                                |            | 0      | ř.               | A                  | pril           | 2013  | 3    | (  | D     |  |
| Neue Menü's                                                              | 4                                                                             |                               |                                |            | Wo     | Мо               | Di                 | Mi             | Do    | Fr   | Sa | So    |  |
| Menü für                                                                 | Ihre Auswahl                                                                  |                               | Anzahl                         | Aktionen   | 14     |                  |                    |                |       |      |    | 7     |  |
| 01.05.2013                                                               | Vollkost 2, Größe: Normal                                                     |                               | 1                              | - +        | 15     |                  |                    |                |       |      |    | 14    |  |
| 02.05.2013                                                               | Vollkost 1, Größe: Normal                                                     | Verbindlic<br>Ihrer Ausv      | he Bestellung 1<br>vahl!       | - +        | 16     |                  |                    |                |       |      |    | 21    |  |
| Bestätigung per E-Mail erhalten ?                                        |                                                                               |                               | 17                             |            |        |                  |                    |                |       | 28   |    |       |  |
| WICHTI                                                                   | G!: Bitte beachten Sie,                                                       | dass aus tec                  | hnischen Grün                  | den,       | 18     | 29               | 30                 |                |       |      |    |       |  |
| die Bes<br>Bitte wa                                                      | telidaten alle 10 min ins<br>arten Sie gegebenenfall<br>estellung vorzunehmen | s interne Sys<br>s kurz um Är | tem übertragen<br>iderungen an | werden.    | Ihre h | eutige<br>cost 2 | (Nor               | stellu<br>mal) | Ingen | 1    | L  |       |  |

### Ihr Kalender / Bestellung Stornieren / Warenkorb

#### Abbildung 4.

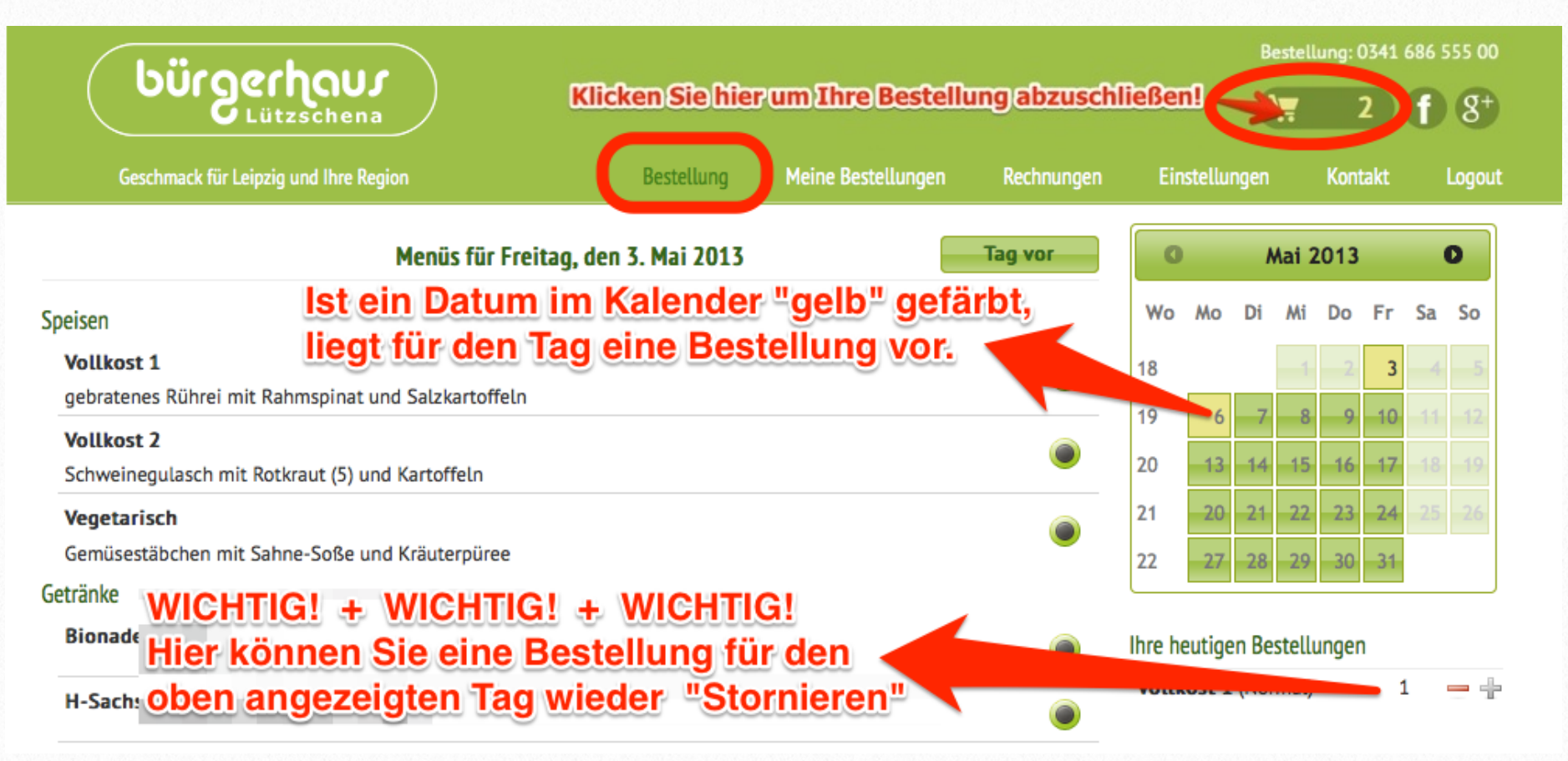

Sie können auf einen Blick im Kalender sehen ob für den Tag eine Bestellung eingetragen ist. Dann ist der Tag "gelb" eingefärbt.

Um eine **Stornierung** vorzunehmen, klicken Sie bitte das entsprechende Datum im Kalender an. Dann erscheint unter dem Kalender der Punkt **"Ihre heutigen Bestellungen"**. Klicken Sie hier auf das Minus-Zeichen (–) um die Bestellung zu stornieren oder Plus (+) um die Bestellung zu erweitern, z.B. ein Getränk oder ein weiteres Essen.

**WICHTIG:** Bitte beachten Sie dass, aus technischen Gründen, die Bestelldaten alle 10 Minuten in das **interne System** übertragen werden. Bitte warten Sie gegebenenfalls kurz um Änderungen an Ihrer Bestellung vorzunehmen.

Ihre **Tages- bzw. Wochenbestellung** können Sie, wie in den Abbildung 2, 3 und 4, einfach und schnell ins Online-Bestellsystem eintragen. Beachten Sie bitte dass alle Bestellungen erst in den **Warenkorb** gelegt werden müssen.

#### Um Ihre Bestellungen abzuschließen, klicken Sie bitte immer auf ihren Warenkorb.

Hier werden Ihre Bestellungen noch einmal aufgelistet und Sie haben hier die Möglichkeit direkt zu- oder abzubestellen. Erst wenn Sie unten auf den Button **"kostenpflichtig bestellen"** klicken, werden Ihre Bestellungen verbindlich in unser System eingetragen.

### Ihre Bestellübersicht

Abbildung 5.

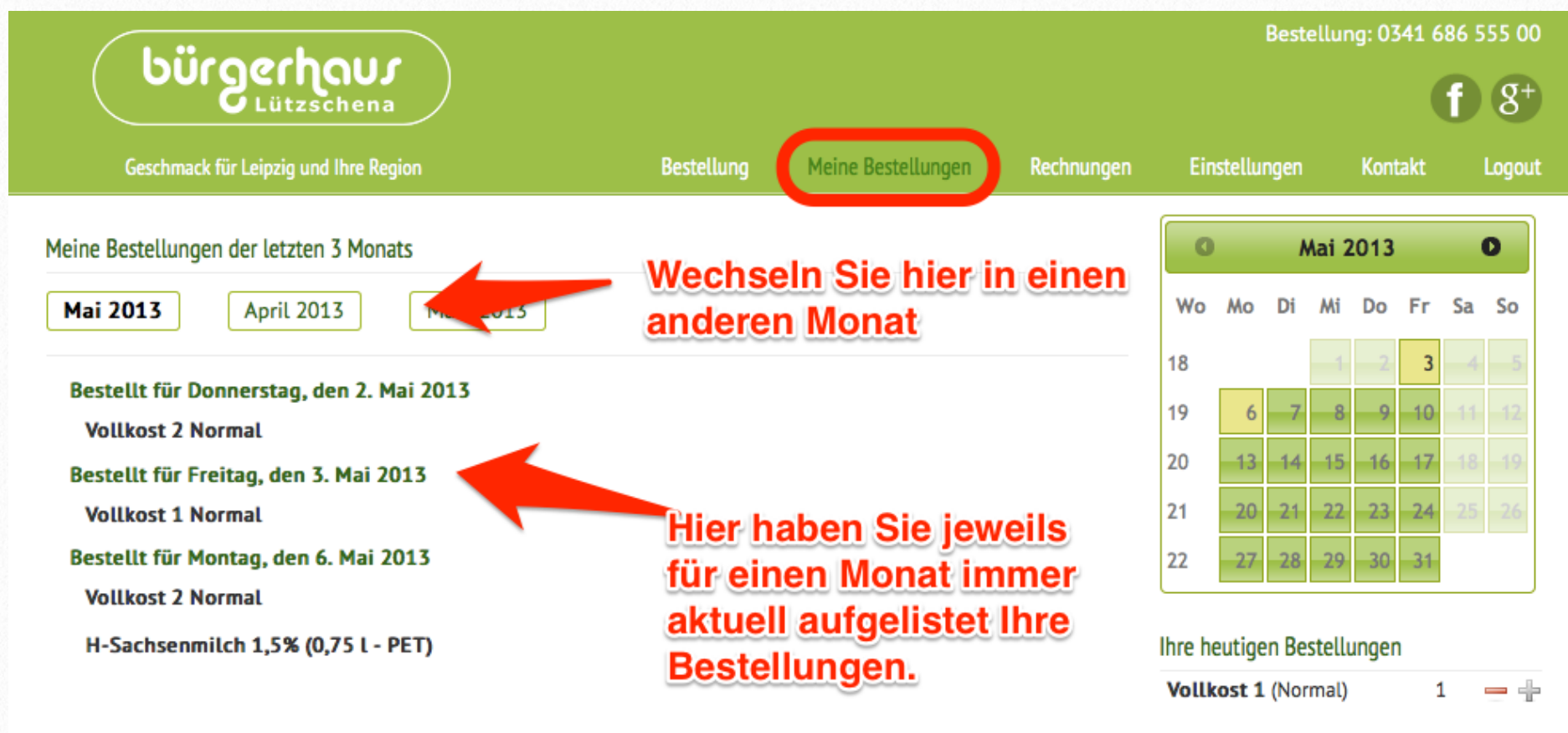

Mit der **Bestellübersicht** (Abbildung 5.) haben Sie eine schnelle Übersicht der letzten 3 Monate. Damit können Sie leicht kontrollieren ob alle Bestellungen eingetragen sind oder gegebenenfalls korrigieren. Zum Ändern einer Bestellung klicken Sie bitte, wie gehabt rechst, das entsprechende Datum im Kalender an. (Siehe Abbildung 1, 2, 3 u. 4)

Ihre **Rechnungen** für den laufenden Monat sind jeweils immer zum 1. des Monats online einsehbar und können in Form einer Adobe PDF-Datei heruntergeladen und gespeichert werden.

Ihre **persönlichen Daten** können Sie jetzt auch bequem online ändern,

wenn Sie z.B. umziehen oder sich Ihre Bankverbindung geändert hat. (Abbildung 6.)

**WICHTIG:** Alle Änderung werden nicht sofort übernommen. Sie senden uns auf diesem Weg lediglich Ihre Änderungswünsche zu. Die Anpassung wird immer erst durch unsern **Kundenservice** geprüft und dann auch online sichtbar.

Hier können Sie sich **freiwillig** für unseren Newsletter anmelden. Zur Freischaltung schicken wir Ihnen eine E-Mail mit einen Link zur Freihaltung des **Newsletters** zu. Erst dann erhalten Sie einmal im Monat alles Wichtige in Form eines Newsletter.

Alle an uns gesendeten Daten werden SSL Verschlüsselt übertragen.

### Ihre persönlichen Daten / Abrechnung

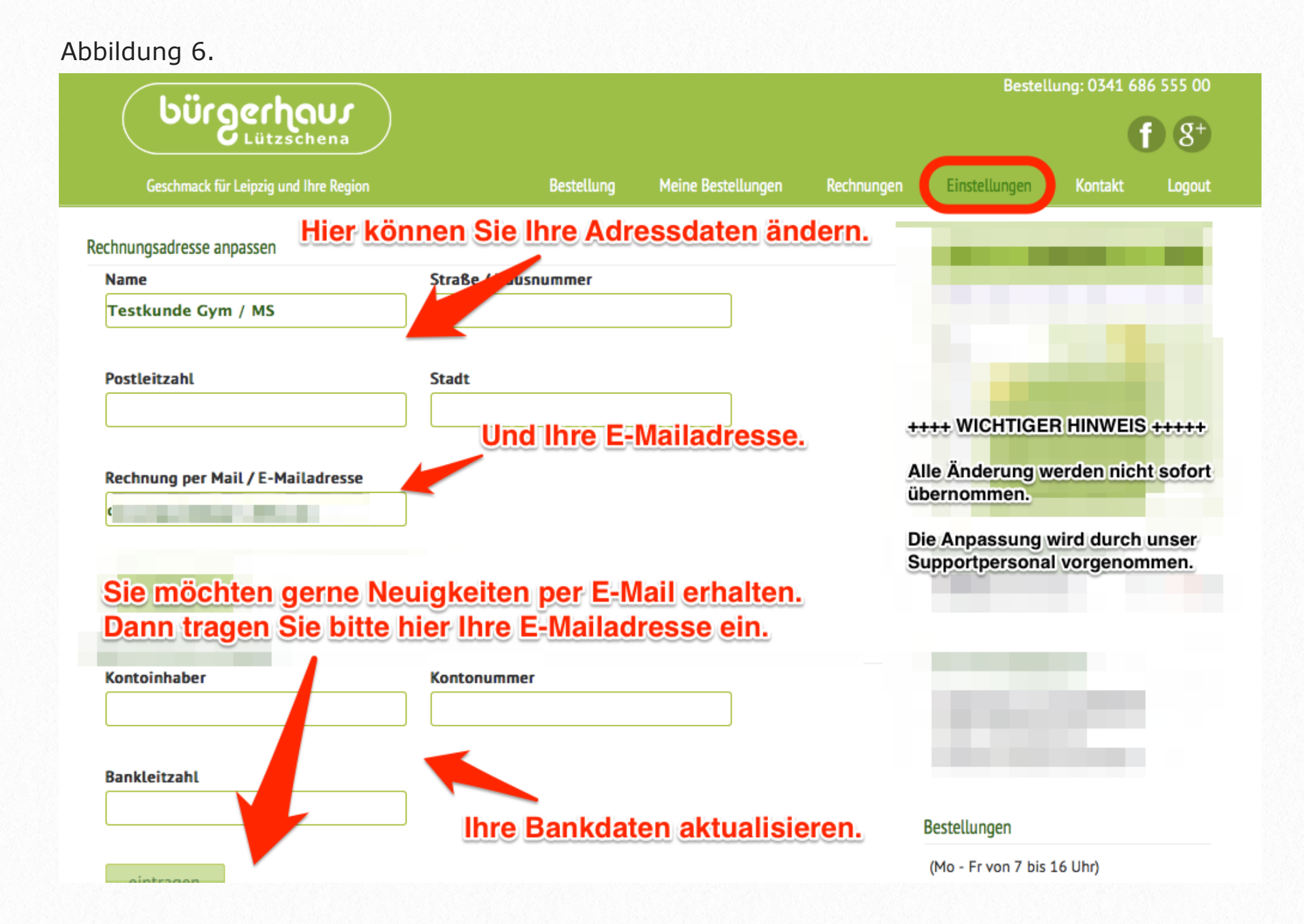

Es ist uns wichtig, Sie bei die Arbeit mit unserem Online-Bestellsystem zu unterstützen, damit Sie ohne große Eingewöhnungszeit schnell, einfach und zuverlässig Ihre Tages- bzw. Wochenbestellung bei uns online erledigen können.

Falls noch Fragen offen geblieben sind oder Sie weitere Hilfe benötigen, ist unser kompetenter Kundenservice immer **Werktags von 7:00 - 16:00 Uhr** für Sie da.

#### Bestellungen: 0341 686 555 00 oder per E-Mail: bestellung@bürgerhaus.de

#### Ihr Team vom Bürgerhaus Lützschena